## 自由報名線上同步教學課程線上報名流程

1. 進入公務人力發展學院「訓練需求及學習服務」系統 (https://service.hrd.gov.tw/)

2.點選:「學員(公務人員)」

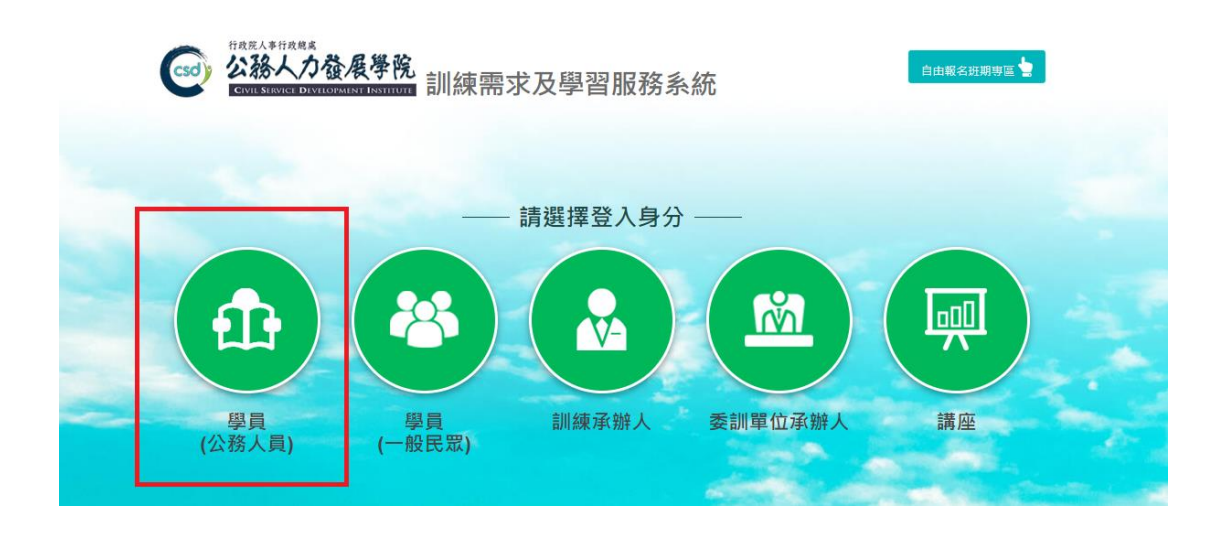

- 3. 可選擇 4 種方式登入
  - (1)帳號密碼登入:若為首次登入者,預設帳號為身分證字號,密 碼為 出生年月日7碼
  - (2) E 等公務園+帳號登入
  - (3)自然人憑證登入

(4)健保卡登入

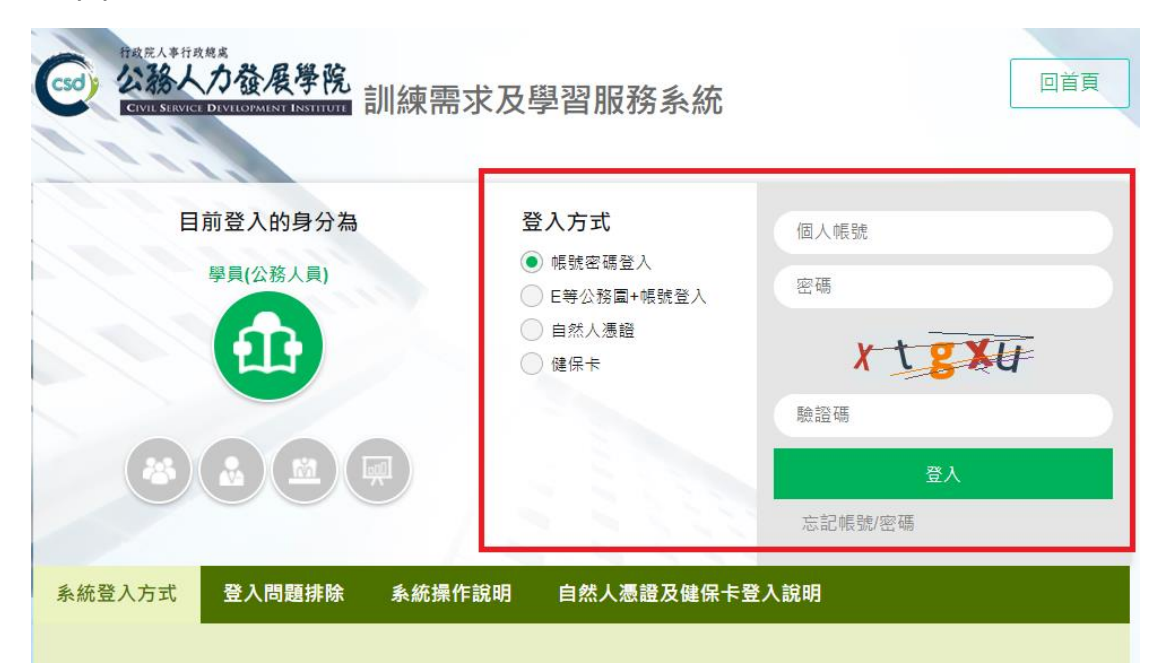

4.點選左方「學員個人報名」。

5.找到「疫情時代下的 WFH 與生活研習班( 遠距 )第1期」·點選「我 要報名」。

| 開辦中研習班期  |                                    |          |                          |                                        |           |      |
|----------|------------------------------------|----------|--------------------------|----------------------------------------|-----------|------|
| 年度實施計畫   | 班別名稱:                              |          | 上課地調                     | 上課地點:不限 > 報名代碼:                        |           |      |
| 本學院業務聯繫表 | II 99 NI 무네                        | ト言用・北川東上 | 思当日期                     | 祝夕口期                                   | 律把主       |      |
| 學員個人專區   |                                    | 上就地面     | 文訓口州                     | 10111111111111111111111111111111111111 | DTR 1主 4又 |      |
| 學員個人研習班期 | 前瞻講堂第16<br>期                       | 南投院區     | 110.06.18 ~<br>110.06.18 | 110.06.18 ~<br>110.06.18               |           | 我要報名 |
| 需求調查填報   | (遠距)遠距                             |          |                          |                                        |           |      |
| 學員個人報名   | 辦公交流不中<br>斷——居家辦公                  | 南投院區     | 110.07.01 ~<br>110.07.01 | 110.06.17~<br>110.06.29                | 詳細資料      | 我要報名 |
| 學習紀錄查詢   | 技能提升研習<br>班第1期                     |          | 11007101                 |                                        |           |      |
| 綜合服務資訊   | ※同理心雙贏溝<br>通力(遠距)第1<br>期           | 臺北院區     | 110.07.09 ~<br>110.07.09 | 110.06.18 ~<br>110.07.07               |           | 我要報名 |
| 基本資料維護   |                                    |          |                          |                                        |           |      |
| 學員       | W4405 6+ *                         |          |                          |                                        |           |      |
|          | ※110年度中高<br>階涉外公務人<br>員英語訓練第2<br>期 | 南投院區     | 110.08.09 ~<br>110.09.03 | 110.06.05 ~<br>110.06.30               |           | 名額已滿 |

6.確認基本資料等選項後·點選「儲存」 ·

7.右側欄位出現「公務人力發展學院彙整中」表示已完成報名。